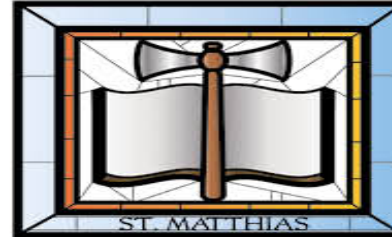

# Microsoft Teams via the iPad App - students.

You are to follow your timetable as though you are in school – this includes Form time. Your video lessons will show on the 'Calendar' section in Teams.

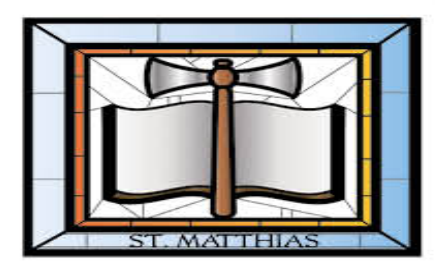

### Teams – How to Login Download Teams app from the App store.

To log onto Teams it is your school email address and your password.

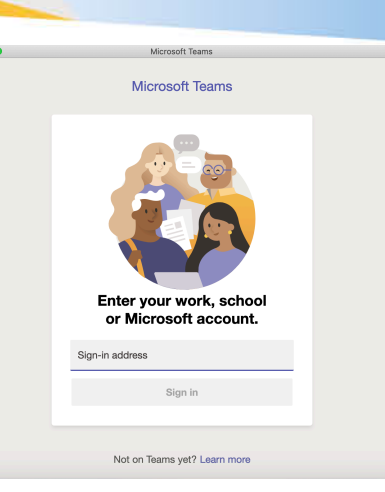

If you have problems logging on while at home then email <u>lwoodall@st-</u> <u>matthias.com</u>.

You **MUST** use WIFI for Teams as it is not included in some mobile providers unlimited data plans therefore you would be charged a lot on your phone bill.

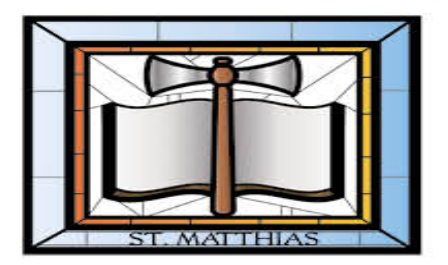

When the app opens you will be on the 'Activity' page. To ask for help you need to email your class teacher – remember that staff email addresses are on our website.

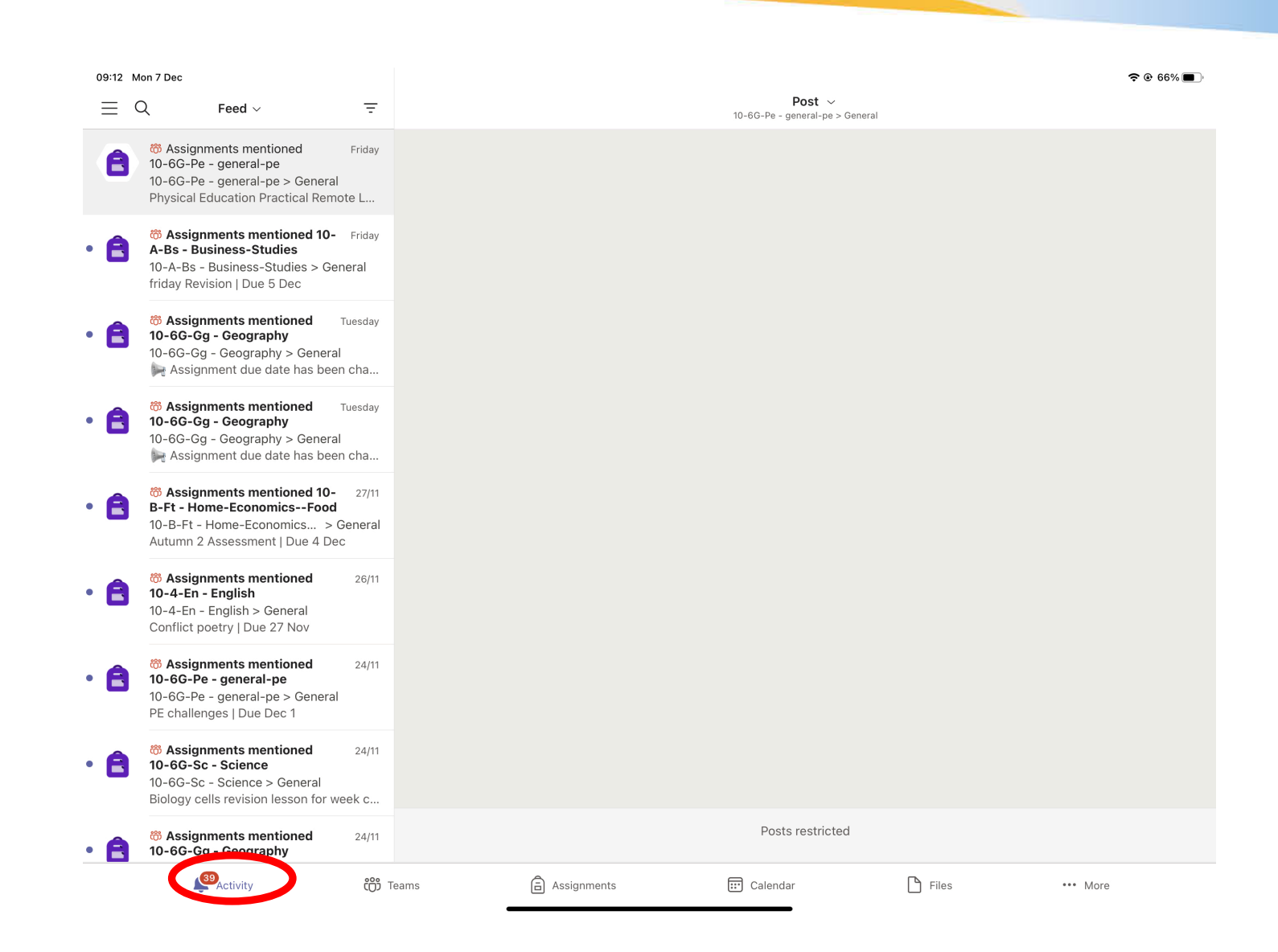

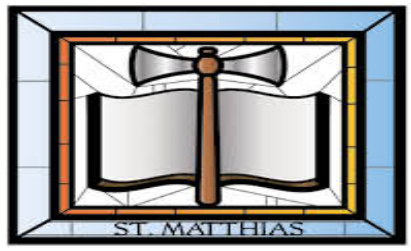

### Select a 'Team' (class) and press General.

Here you will see any assignments for you to complete and any recordings of lessons.

| 09:16       | Mon 7 Dec                   |              |                                               | % 🔳 ) |
|-------------|-----------------------------|--------------|-----------------------------------------------|-------|
| Ξ           | Q Teams -                   | +            | General<br>10-4-En - English                  | Ø     |
| ~ EE        | 10-4-En - English           | ***          | Posts Files More                              |       |
|             | General                     | 2            | Last read                                     |       |
| ~ MM        | 10-5-Ma - Maths             |              | Assignments<br>17 Nov, 8:58 am                |       |
|             | General                     | 3            | No Problem - Poetry                           |       |
| ✓ SS        | 10-6-Sc - Science           |              | Due 19 Nov View assignment                    |       |
|             | General                     |              |                                               |       |
| ~ EE        | 10-6G-En - English          |              | ✓ Replies restricted                          |       |
|             | General                     | 1            | Assignments<br>26 Nov, 9:38 pm                |       |
| ∽ GG        | 10-6G-Gg - Geography        |              | Conflict poetry                               |       |
|             | General                     | 8            | View assignment                               |       |
| ~ MM        | 10-6G-Ma - Maths            |              |                                               |       |
|             | General                     |              | ✓ Replies restricted                          |       |
| <b>~</b> 11 | 10-6G-Pe - general-pe       | ***          |                                               |       |
|             | General                     | 1            |                                               |       |
| ~ ijji      | 10-6G-Re - Religious-Educat | ***          |                                               |       |
|             | General                     | 4            |                                               |       |
| ∽ ss        | 10-6G-Sc - Science          | ***          |                                               |       |
|             | General                     | 1            |                                               |       |
| ~ ijj       | 10-A-Bs - Business-Studies  |              | C Posts restricted                            |       |
|             | Q Activity                  | <b>iji</b> 1 | Teams 🛱 Assignments 📰 Calendar 🗋 Files 🚥 More |       |
|             |                             |              |                                               |       |

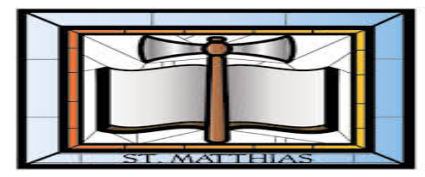

### Video lessons.

You will find your scheduled online lessons by selecting 'Calendar'

and click join at the correct time.

| 12:42 Tue 1 Sep            |          |         |                                                      |                               |                             |         | <b>२</b> @ 94% <b>₪</b> |
|----------------------------|----------|---------|------------------------------------------------------|-------------------------------|-----------------------------|---------|-------------------------|
| $\equiv \Diamond$          | Calendar | Ē       |                                                      |                               | lesson<br>11-3-En > General |         | •••                     |
| 1 September                | Today    |         |                                                      | Chat                          |                             | Details |                         |
| lesson<br>13:00 - 13:3     | 0 1      | 8 MINS  | lesson<br>Tuesday, 1 September 2020<br>13:00 - 13:30 |                               |                             |         |                         |
| 2 September<br>No meetings | Tomorrow |         | Join R <sup>o</sup> P                                |                               |                             |         |                         |
| 3 September                | Thursday |         | Join Microsoft Teams Meeting                         | Learn more about Teams   Meet | ing options                 |         | See more                |
| No meetings                |          |         | SHARED TO CHANNEL                                    |                               |                             |         |                         |
| 4 September                | Friday   |         | 11 General<br>11-3-En                                |                               |                             |         |                         |
| No meetings                |          |         | PARTICIPANT                                          |                               |                             |         |                         |
| 5 September                | Saturday |         | Miss S Jeavons<br>Organiser                          |                               |                             |         |                         |
| No meetings                |          |         |                                                      |                               |                             |         |                         |
| 6 September                | Sunday   |         |                                                      |                               |                             |         |                         |
| No meetings                |          |         |                                                      |                               |                             |         |                         |
| 7 September                | Monday   |         |                                                      |                               |                             |         |                         |
| No meetings                |          |         |                                                      |                               |                             |         |                         |
|                            |          |         |                                                      |                               |                             |         |                         |
|                            |          |         |                                                      |                               |                             |         |                         |
|                            |          |         |                                                      |                               |                             |         |                         |
|                            |          |         |                                                      |                               |                             |         |                         |
|                            | Activity | ר לָוָה | ams 🔒 Assign                                         | nments 💼 Cal                  | lendar                      | Files   | ••• More                |

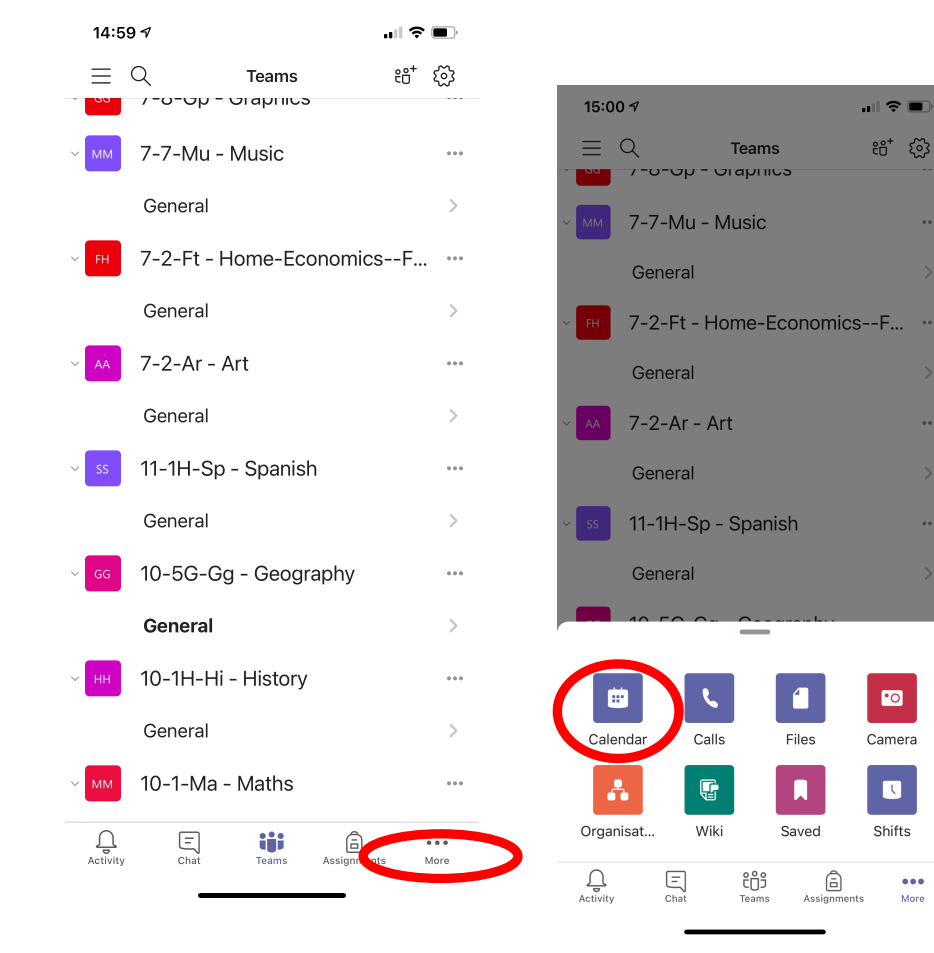

On a phone you might need to select 'More' to select 'Calendar'.

•0

l

Shifts

...

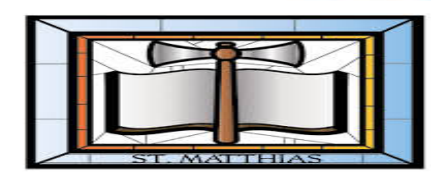

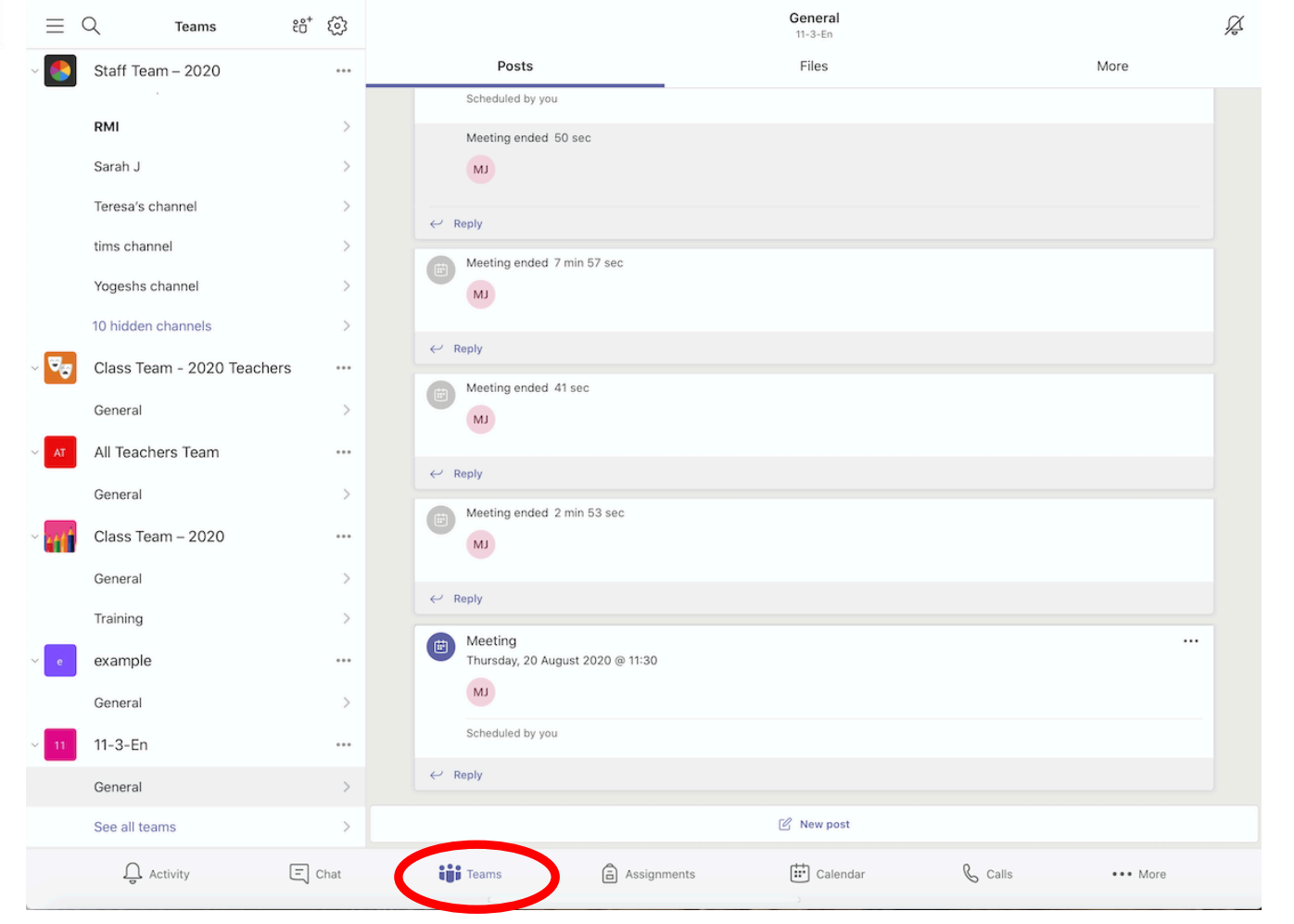

You will also see the scheduled lesson in 'Posts' in the 'Teams' section.

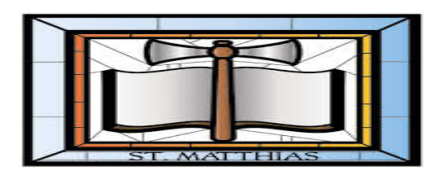

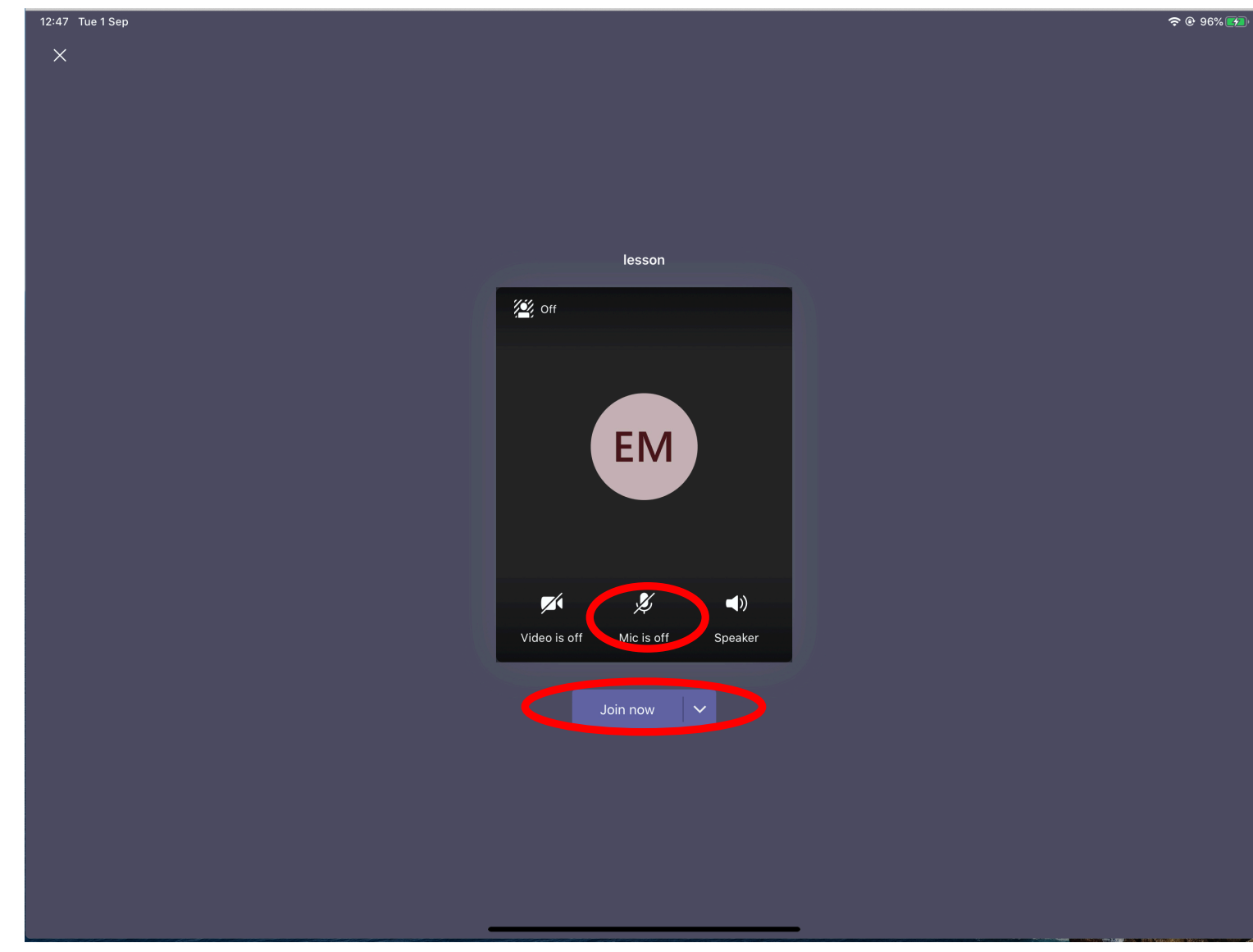

Your camera has been disabled but make sure your microphone is off until your teacher asks you a question or to turn it on.

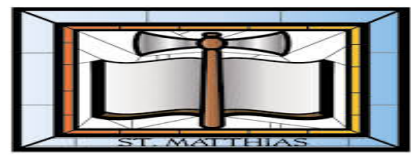

## To reply to the teacher turn the microphone on – remember to turn it off once finished.

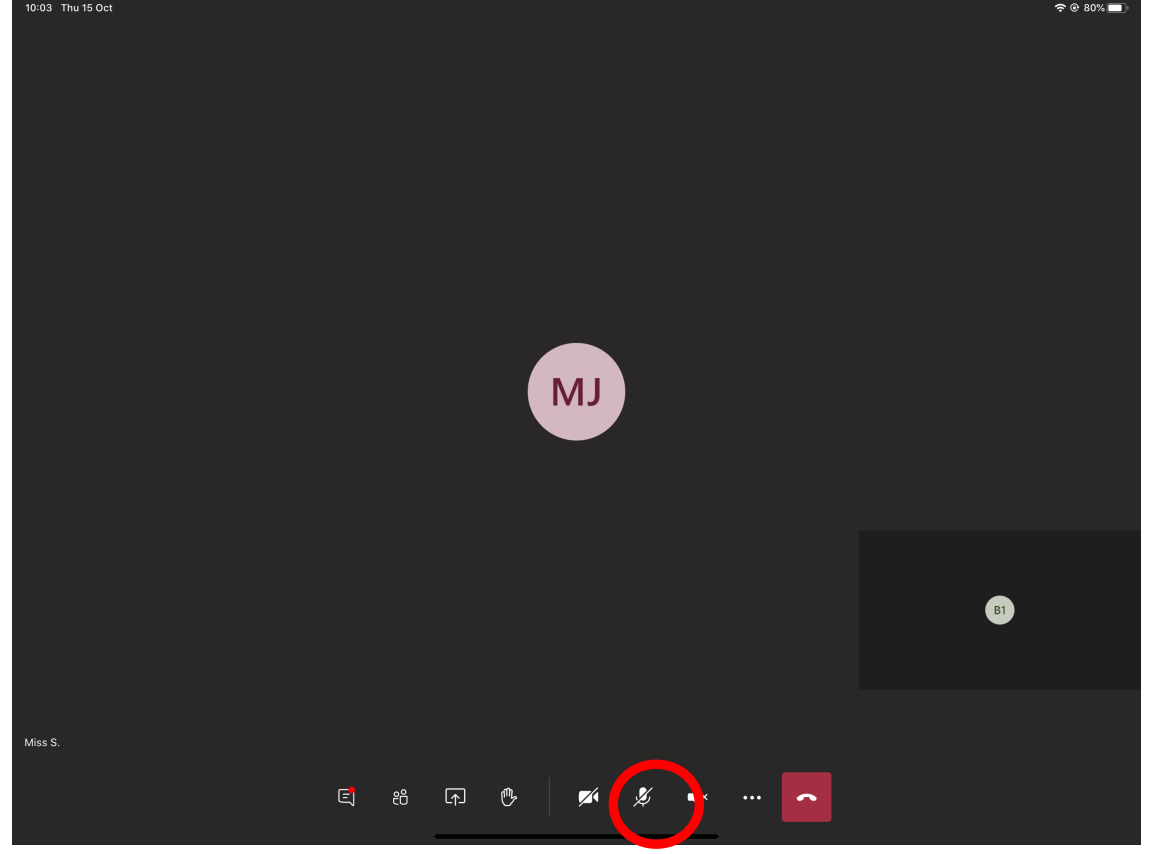

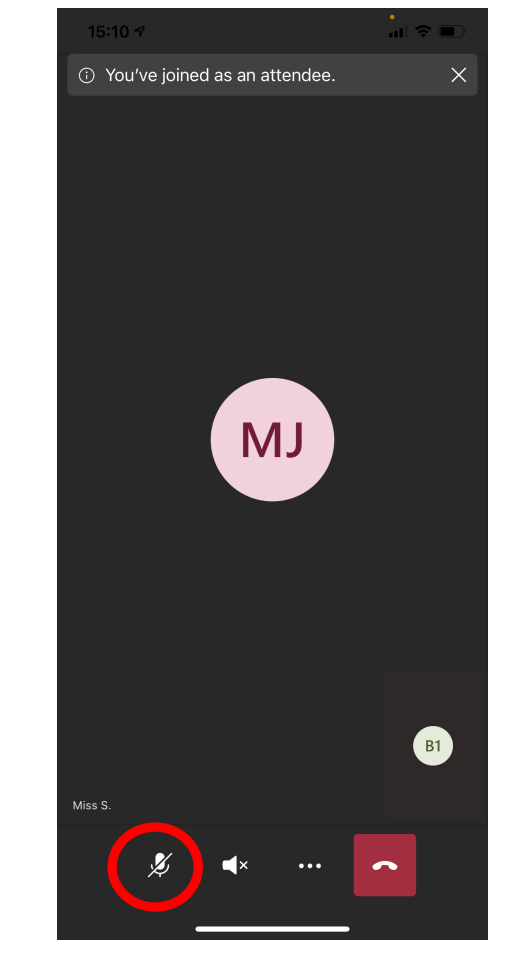

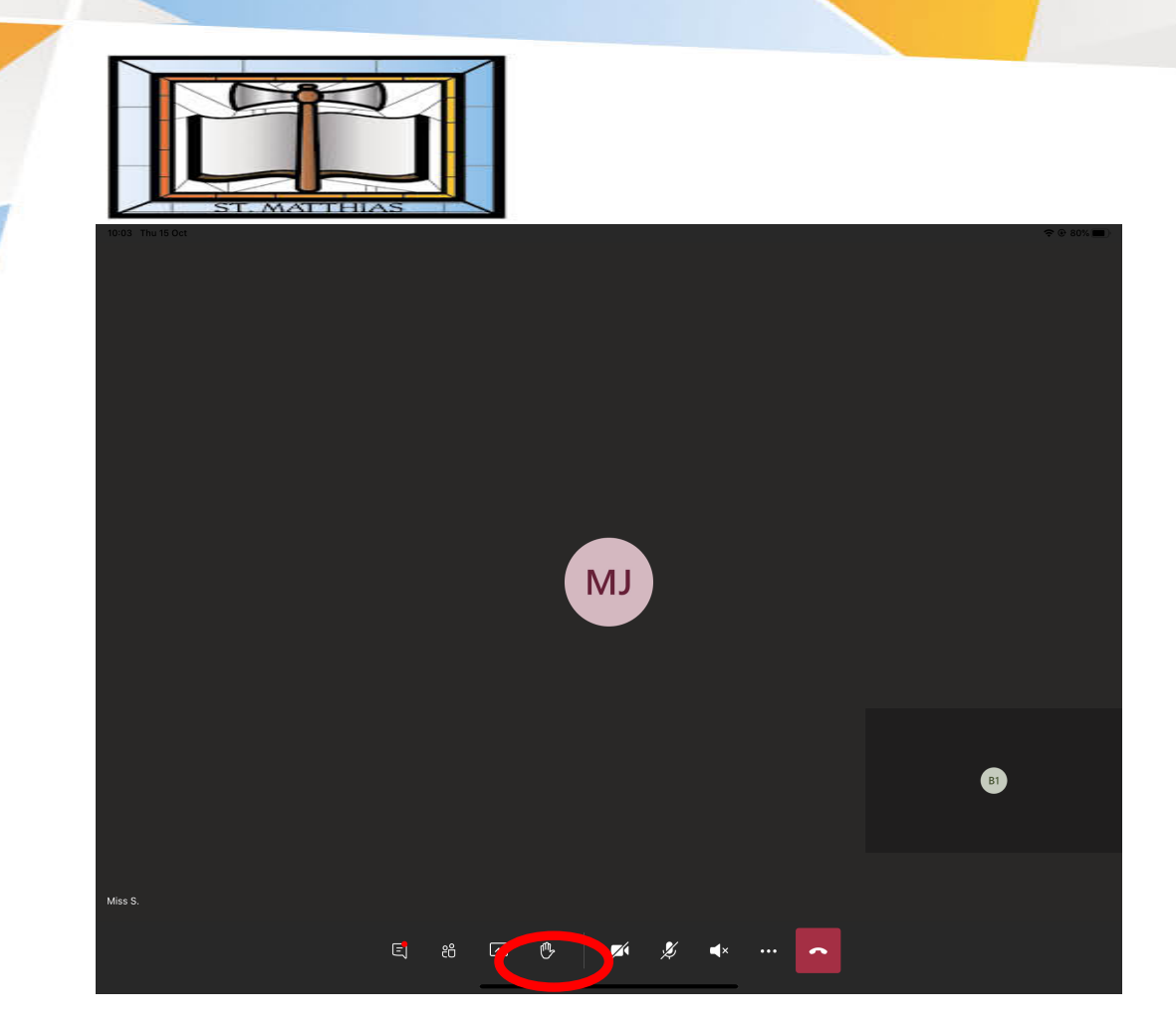

If you want to ask a question – raise your hand.

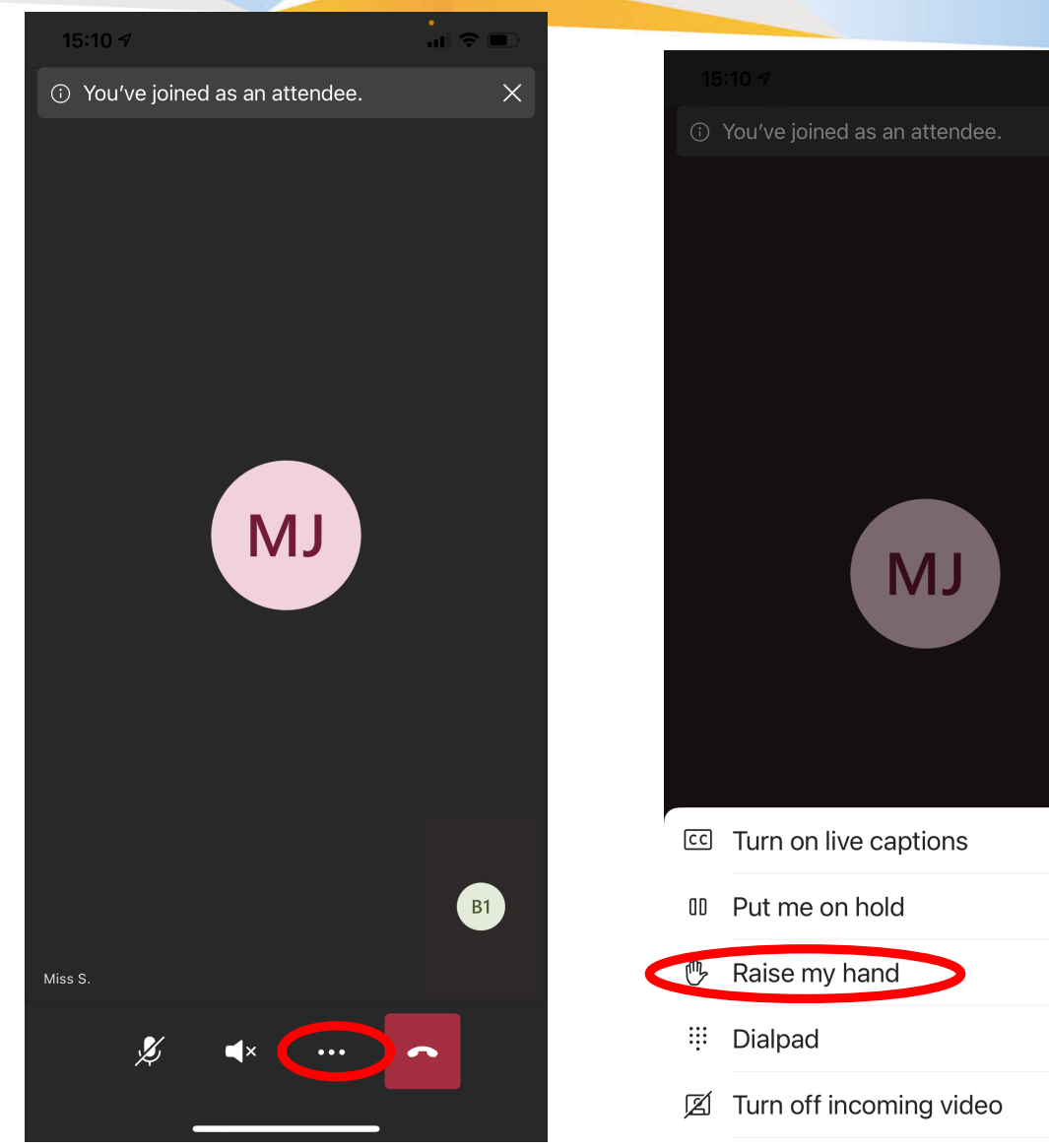

On a phone you might need to

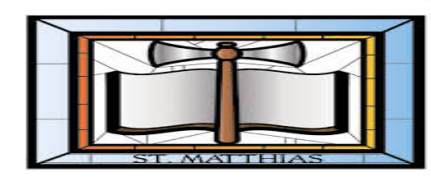

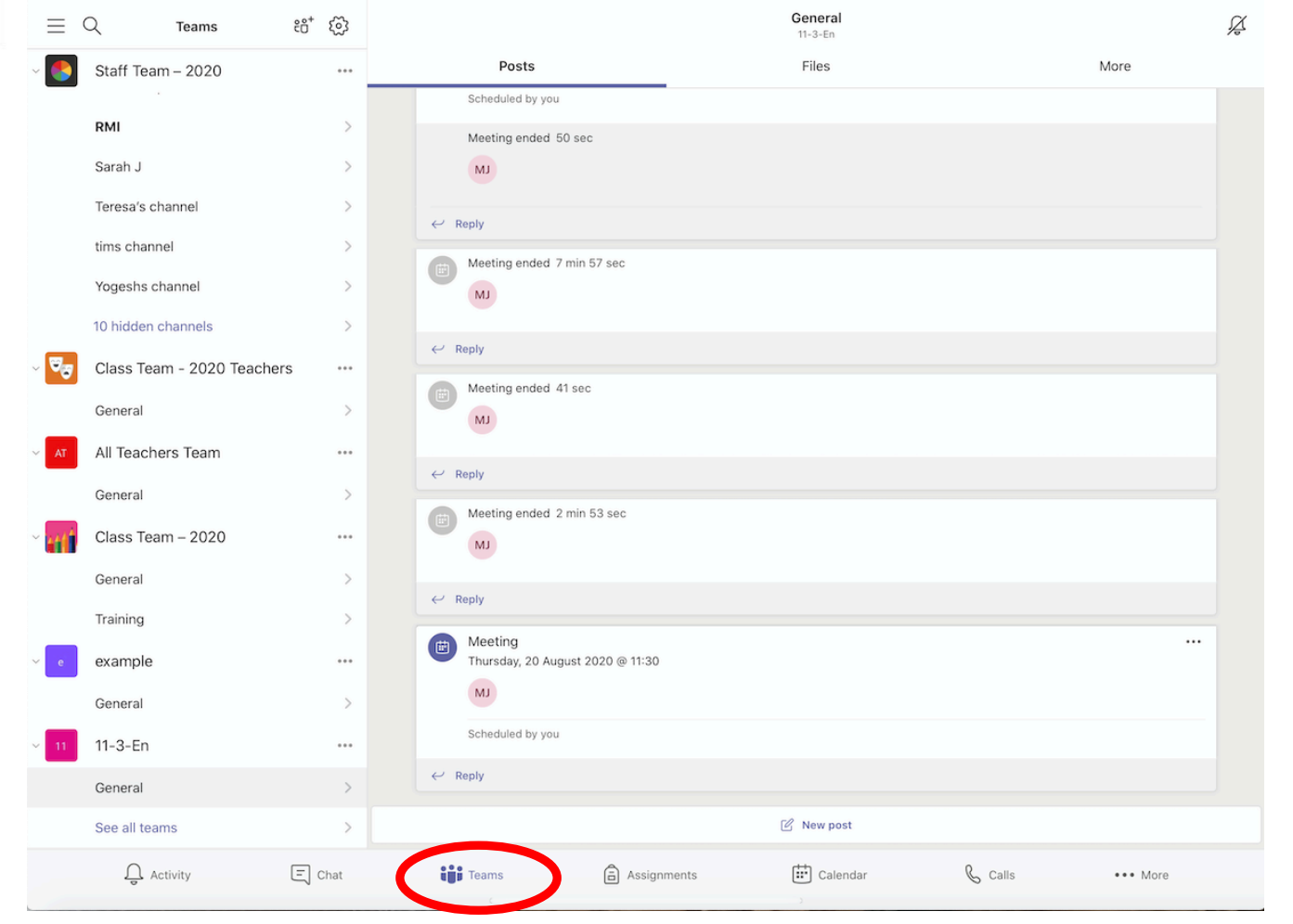

A copy of the recorded lesson will appear in 'Posts' in the 'Teams' section.

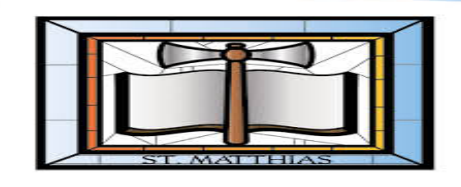

## If you can't see the recording then click where it says replies and it will show.

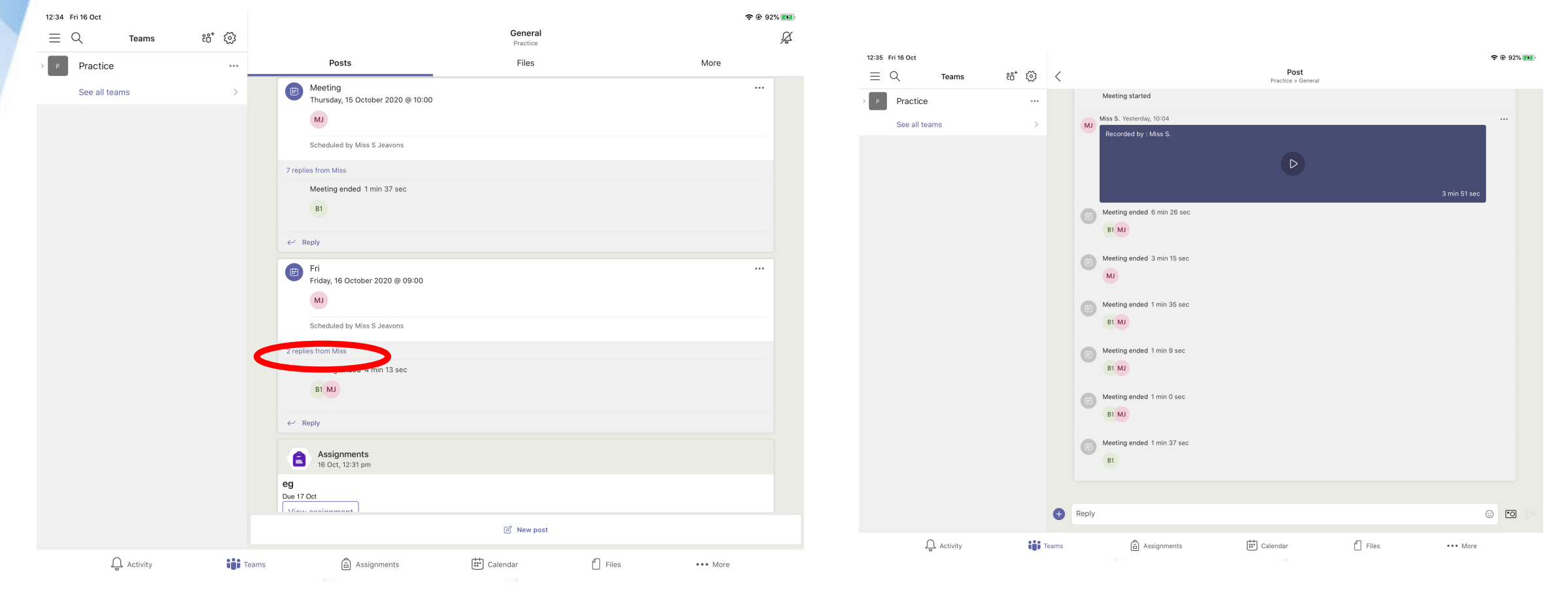

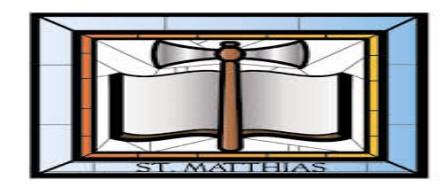

## Under 'Assignments' you will find any work that your teacher has set you.

| 12:37 Tue 1 Sep                      |                |             |          |       | <b>२</b> 🕑 91% 📢 |
|--------------------------------------|----------------|-------------|----------|-------|------------------|
| $\equiv Q$                           |                | Assignmen   | ts       |       |                  |
| 1 11-3-En                            | ະດິງ           |             |          |       |                  |
|                                      |                |             |          |       |                  |
| ✓ Assigned                           |                |             |          |       |                  |
| Example2<br>Due 25 July 2020 23:59   |                |             |          |       | Past due         |
| Training<br>Due 20 August 2020 23:59 |                |             |          |       | Past due         |
| Revision<br>Due 21 August 2020 23:59 |                |             |          |       | Past due         |
| > Completed                          |                |             |          |       |                  |
|                                      |                |             |          |       |                  |
|                                      |                |             |          |       |                  |
|                                      |                |             |          |       |                  |
|                                      |                |             |          |       |                  |
|                                      |                |             |          |       |                  |
|                                      |                |             |          |       | (i)              |
| Q Activity                           | ငိုြိုှိ Teams | Assignments | Calendar | files | ••• More         |

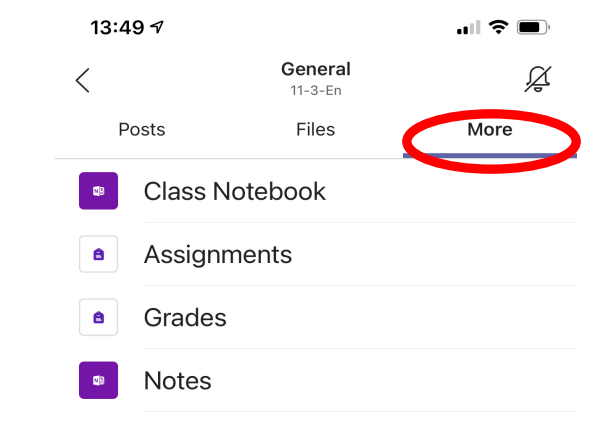

## On a mobile you need to select 'More'.

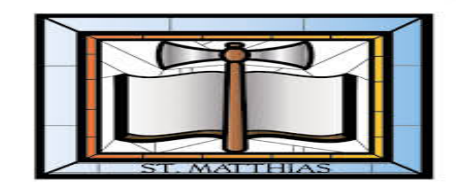

| 1:58 Thu 5 Nov                |                     | <b>२</b> ֎ 74% ■ |
|-------------------------------|---------------------|------------------|
|                               | Practice            | Hand in          |
| logo<br>Due tomorrow at 23:59 | Points<br>No points |                  |
| Instructions<br>None          |                     |                  |
| My work                       |                     |                  |
| Iogo.docx                     |                     |                  |
| 🖉 Add work                    |                     |                  |
|                               |                     |                  |

#### Click the document.

🕼 Immersive Reader

င္သိုိ Teams 🖨 Assignments 🔃 Calendar ြို Files •••• More

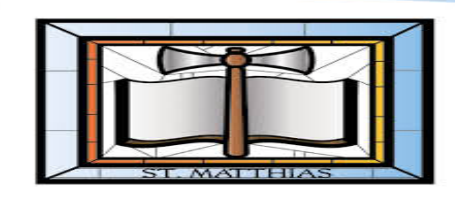

15:01 Thu 5 Nov

Х

logo

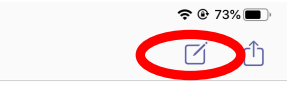

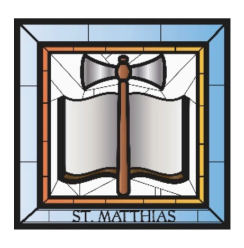

To type on the document click the icon and it will open in the right program. It will automatically save your work. When working on Teams you need to download Word and PowerPoint onto your device (even your phone if that's what you're using). When you open a document and press the icon to edit the document it will ask you to download the app if you don't have it on your device – you need to do this.

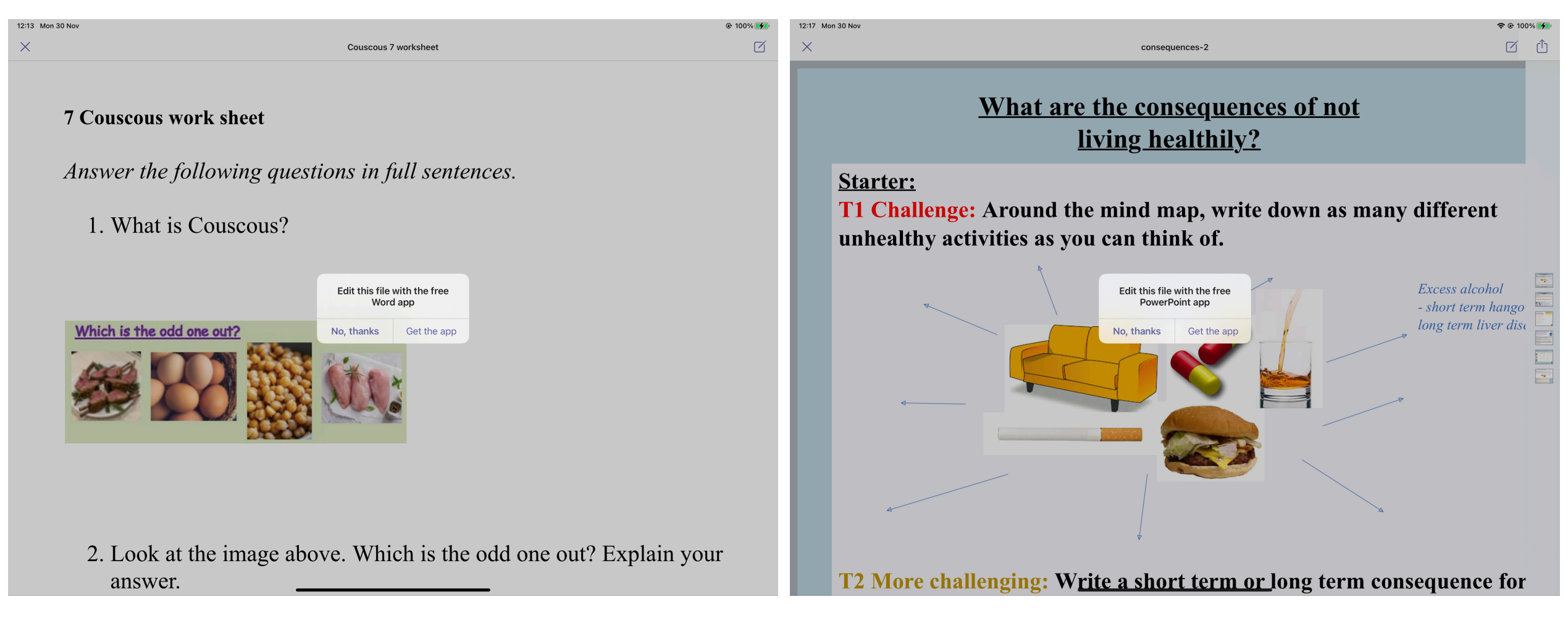

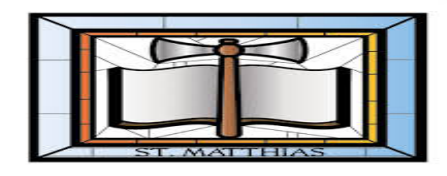

| <                                                                    | 11-3-En             | Hand in                           |                |
|----------------------------------------------------------------------|---------------------|-----------------------------------|----------------|
| Language and structure<br>Due today at 23:59<br>Instructions<br>None | Points<br>No points | Sometim<br>vou wil                | es<br>I        |
| My work<br>Add work                                                  |                     | need to<br>add                    | )              |
| ြ႕) Immersive Reader                                                 |                     | documen<br>so to do<br>this selec | its<br>><br>ct |

🖵 Activity ငိုင္မိို Teams 🔒 Assignments 🔃 Calendar 🖞 Files ••• More

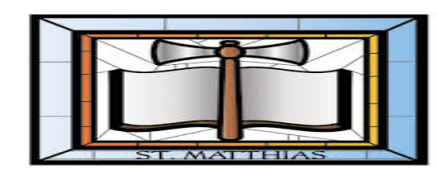

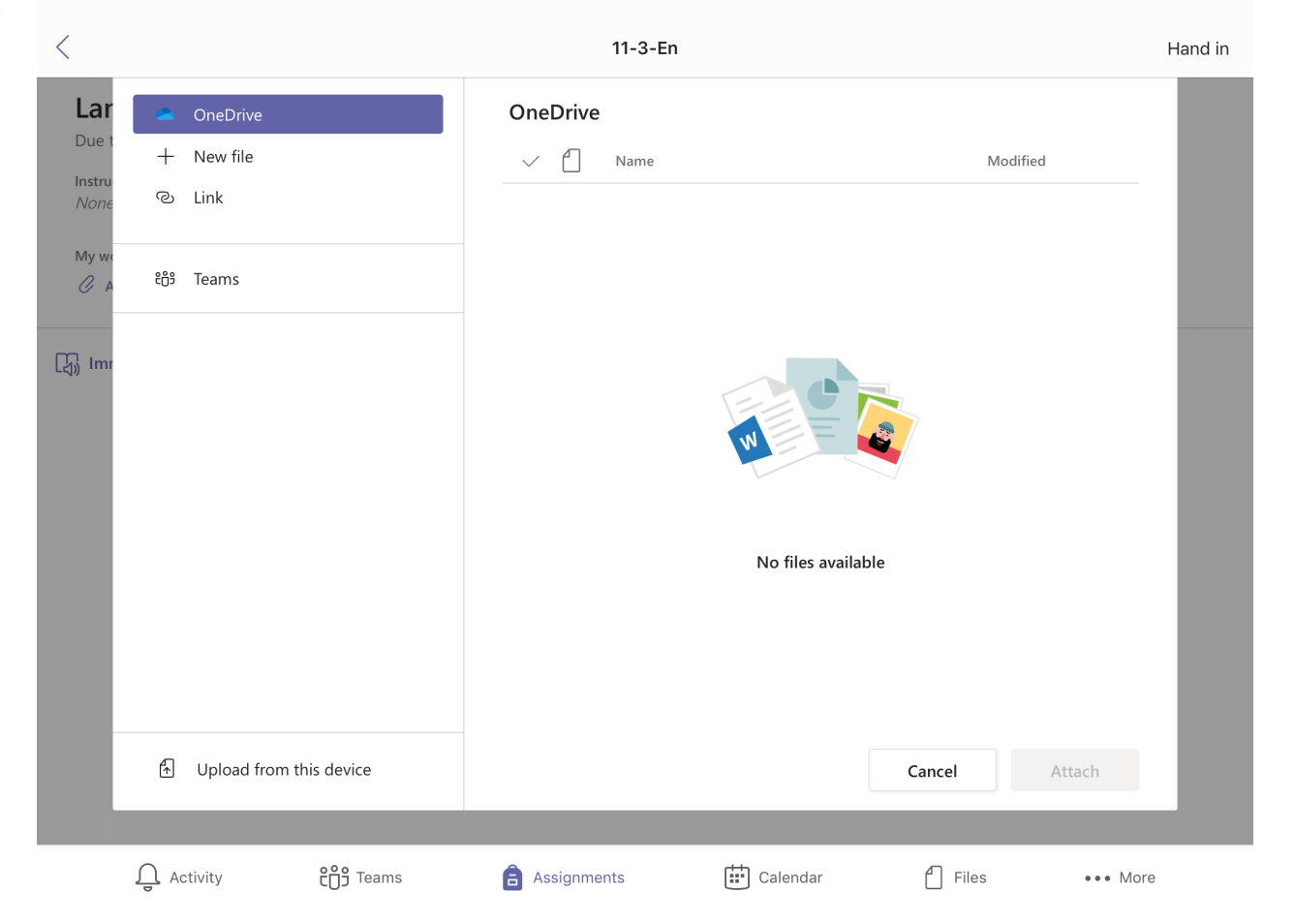

Select where the document is saved. Through school you have 1TB of storage on OneDrive so save work there.

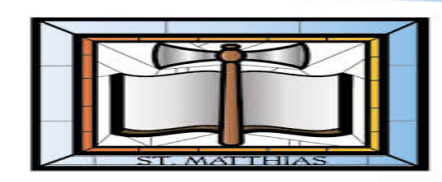

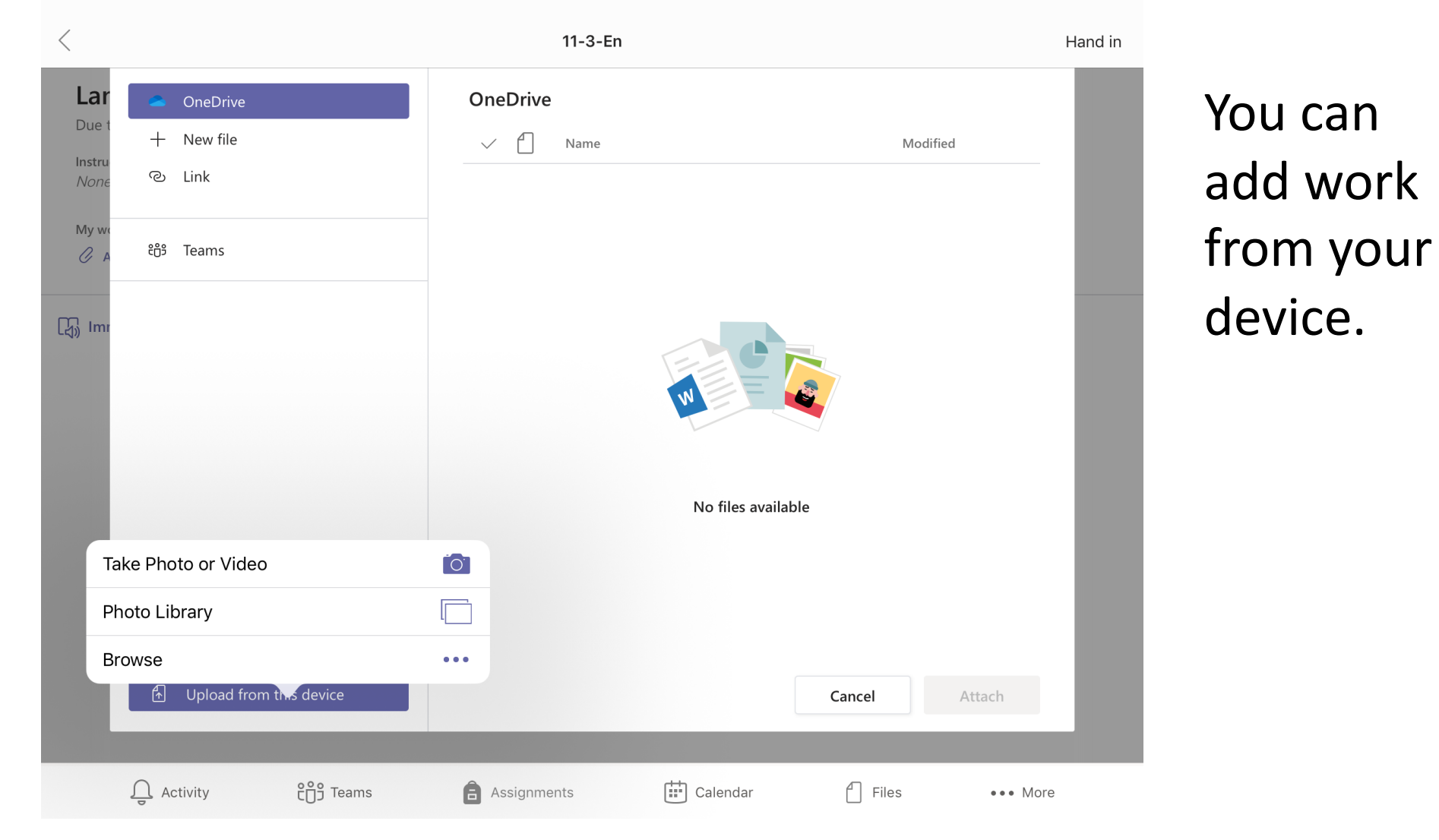

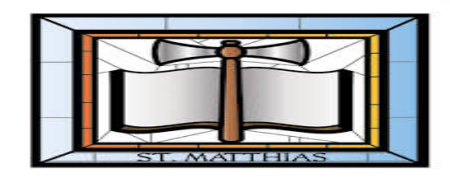

|                                           | 11-3-En             | Hand in |
|-------------------------------------------|---------------------|---------|
| Language and structure Due today at 23:59 | Points<br>No points |         |
| nstructions<br>None                       |                     |         |
| /ly work                                  |                     |         |
| 7Bb copy.pptx                             | •••                 |         |
| 🖉 Add work                                |                     |         |
| Immersive Reader                          |                     |         |
|                                           |                     |         |
|                                           |                     |         |
|                                           |                     |         |
|                                           |                     |         |
|                                           |                     |         |
|                                           |                     |         |
|                                           |                     |         |
|                                           |                     |         |

When you have uploaded or finished your work you must click 'Hand in' so your teacher can see it. Your teacher can then give you feedback on your work.

**ໍ<sub>ເ</sub>ຕິງ** Teams

Files

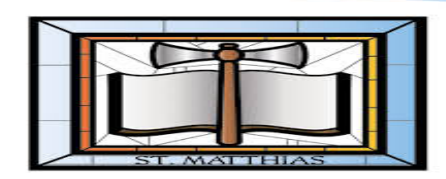

| 13:33 Fri 6 Nov                                          |                                                           | <b>?</b> 🕑 54% 🔳 ) <sup>,</sup> |
|----------------------------------------------------------|-----------------------------------------------------------|---------------------------------|
| <                                                        | Practice                                                  | Hand in again                   |
| Returned Fri 6 Nov, 10:12 🛩                              |                                                           |                                 |
| Example<br>Due tomorrow at 23:59<br>Instructions<br>None | Feedback<br>Great work, well done!<br>Points<br>No points | t                               |
| My work           Image: Ingo.docx           Add work    |                                                           |                                 |
| [↓] Immersive Reader                                     |                                                           |                                 |

If your teacher has given you feedback then it will show in the 'assignments' section.

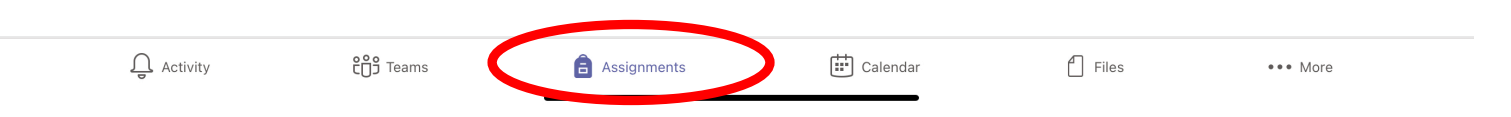

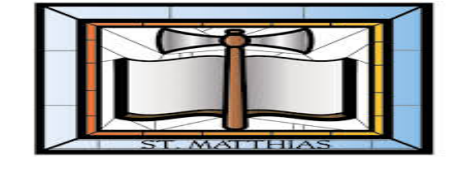

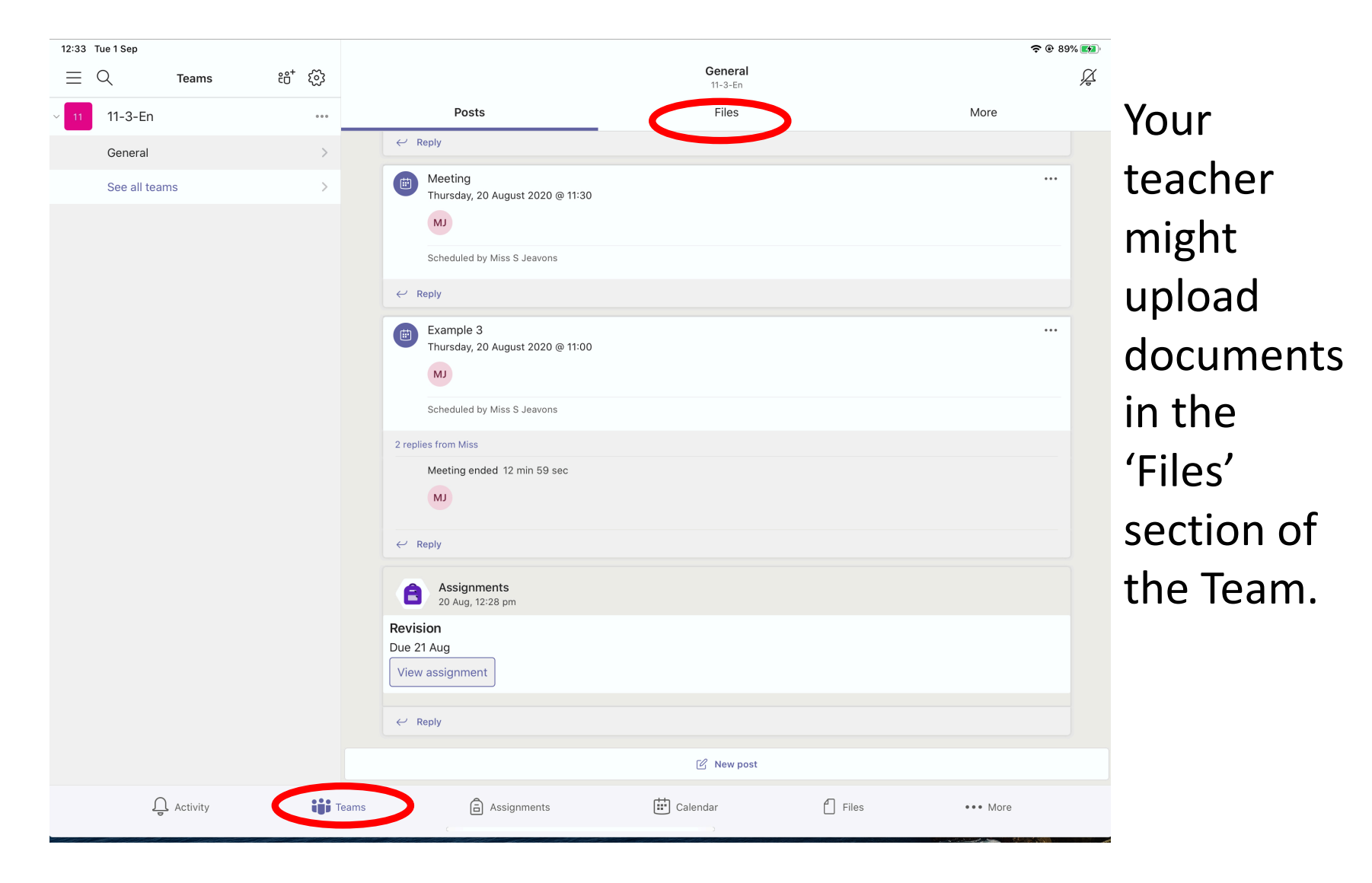